# Setting up a Freeform Design using IOT Calculation Software

The following instructions advise on how to set Kalahari up to process lenses using the IOT Calculation Engine/other free-form engines.

## Kalahari Setting

Kalahari has a number of settings that can be activated to send data tags to the IOT Calculation Engine. Within the 'Settings' menu of Kalahari the following can be found.

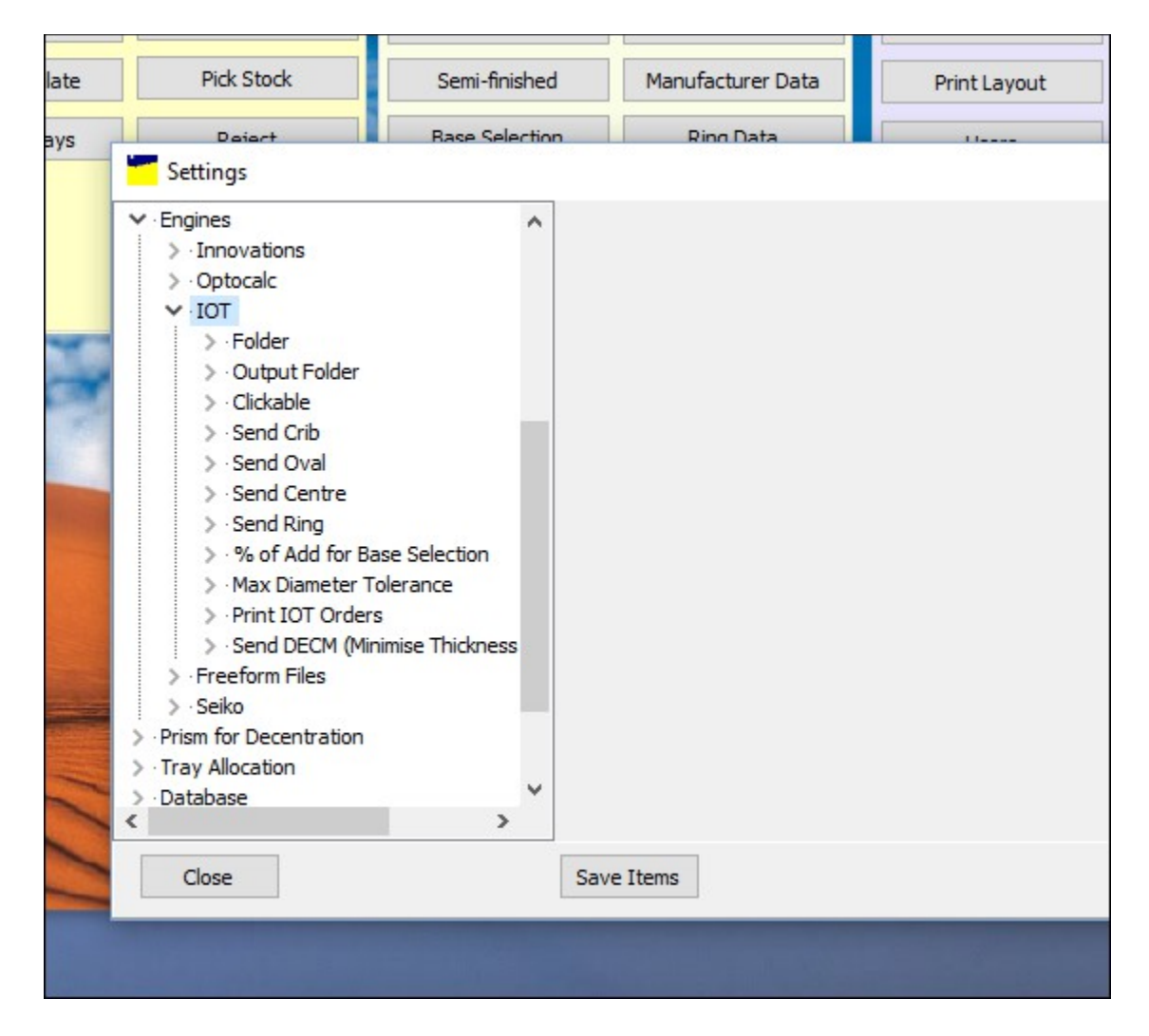

The following settings are available for the IOT Engine:

- > Folder
- Output Folder
- Clickable

- Location of files output from Kalahari
- Location of update file from IOT
- Not active during testing

- Send Crib Adds the Crib Diameter to the file
- Send Oval Send the oval measurements
- > Send Centre Pass the centre subs within the file
- Send Ring Include the ring data (switch off to force IOT to select ring)
- > % of add for base selection This is the amount of Add required
- > Max Diameter Tolerance Largest diameter possible
- Print IOT Orders Option to suppress the printout. If Normal SI ticket from Kalahari is not printed then you use LMSReader to do the printing.
- Send DECM (Minimise Thickness) Option to minimise the thickness

A decision must be made for the correct selection of these option based on the machine and lab requirements.

| -                                    |   | Settings      | $\Leftrightarrow$ |        | × |
|--------------------------------------|---|---------------|-------------------|--------|---|
| Safety Allowance                     | ^ |               |                   |        |   |
| Trepan                               |   |               |                   |        |   |
| Prism Thin                           |   |               |                   |        |   |
| Prism                                |   |               |                   |        | _ |
| Tooling                              |   | Setting:      |                   |        |   |
| OMA Copy                             |   |               |                   |        |   |
| Block Rings                          |   | L:\files\LMS\ |                   |        |   |
| Engines                              |   |               |                   |        |   |
| ▷ · Innovations                      |   |               |                   | Undate |   |
| ▷ · Optocalc                         |   |               |                   | opuate |   |
| ▷·IOT                                |   |               |                   |        |   |
| <ul> <li>Freeform Files</li> </ul>   |   |               |                   |        |   |
| Location of Freeform Results         |   |               |                   |        |   |
| Docation of Freeform files for LMSRe |   |               |                   |        |   |
| ⊳ · Seiko                            |   |               |                   |        |   |
| Prism for Decentration               | 5 |               |                   |        |   |
| Tana Alla antina                     | - |               |                   |        |   |
|                                      |   |               |                   |        |   |
| Close                                |   | Save Items    |                   |        |   |

| -                                                                                                    |   | Settings                      | $\leftrightarrow$ |        | × |
|----------------------------------------------------------------------------------------------------|---|-------------------------------|-------------------|--------|---|
| Safety Allowance<br>Trepan<br>Prism Thin<br>Deiem                                                                                                    | ^ |                               |                   |        |   |
| Prism<br>Tooling<br>OMA Copy<br>Block Rings<br>Engines<br>▷ · Innovations<br>▷ · Ontocalc                                                                                                    |   | Setting:<br>L:\files\LMSCOPY\ |                   | Update |   |
| <ul> <li>▷ · IOT</li> <li>▲ · Freeform Files</li> <li>▷ · Location of Freeform Results</li> <li>▷ Location of Freeform files for LMSRe</li> <li>▷ · Seiko</li> <li>Prism for Decentration</li> </ul> | ~ |                               |                   |        |   |
| Close                                                                                                    |   | Save Items                    |                   |        |   |

There are 2 location relating to the results of information. These should be populated with the relative information from the freeform calculation engine.

Location of Freeform Results = Location for 3D files (.sdf) and LMS files. Set in the IOT software

Location of Freeform files for LMSReader = Copy of files output from the calc engine (IOT set this up on their system also) that the LMSReader (Freeform ticket printer) picks up and processes.

## LMSReader.exe

A separate program that works on a timer (automatically) to scan the folder set in Kalahari for Location of Freeform files for LMSReader (read from Kalahari settings file). Printing by this method allows the added and modified values in the LMS results file (the modified .OMA file produced by IOT software) to be printed on a ticket. These values simply would not be available at the normal point if printing in Kalahari. The program needs to reside in the same progs folder as Kalahari does. LMSReader also updates the original .OMA file in the Surfacing folder (ready by VCADevice) with any additional or modified data from LMS results file allowing surfacing equipment to use the same vaues as the LMSReader printed ticket. Because of this, blocking the IOT freeform lenses should take place after the new LMSReader ticket has been produced.

| 3                                                                                                    | LMS Reader                                                                                 | $\Leftrightarrow$                  | -    | × |
|----------------------------------------------------------------------------------------------------|--------------------------------------------------------------------------------------------|------------------------------------|------|---|
|                                                                                                    |                                                                                            |                                    | 1.05 |   |
| 05/02/2016 13:59:41 LMS Fol<br>05/02/2016 13:59:41 Surfacin<br>05/02/2016 13:59:41 Folder f<br>05/02/2016 13:59:41 Printwar | der to monitor=L:\file<br>1g Folder =L:\files\sur<br>or .comp files=L:\file:<br>nted=FALSE | s\LMSCOPY\<br>facing<br>s\LMSCOPY\ |      |   |
| Close                                                                                                    | Print                                                                                      |                                    |      |   |

Review the print Kalahari surfacing print configuration layout file to include all of the desired new fields

Freeform lens set up (manual method – for Wizard method, see further on in document)

### Setting Up the Lens in Annapurna

When setting the lens up in Annapurna this will be set as a progressive lens. Although the semi finished product will be a Single Vision blank this will be mapped over in Kalahari.

Dependant on the type of progressive that is being ordered it may be necessary to provide extra information. These will be options like back Vertex distance, Pantoscopic Tilt, Frame angle, corridor Length, etc.. These will be defined using the lens macros.

#### Setting the design in Kalahari

Using the Annapurna code the lens needs to be mapped in the freeform section of Kalahari. Use the code that was set up in Annapurna and follow these steps. For this example the:

Progressive Code = XAPR1

Single Vision Code = XOSV

| Kalahari - Calculation |                        | ⇔– □ ×   |
|------------------------|------------------------|----------|
|                        |                        |          |
| Filter                 | Code S/F Used:         | Max.Dia: |
| Code                   | Designer Kalahari      | ~        |
|                        | Designer ID            |          |
|                        |                        |          |
|                        | Engraving ID           |          |
|                        | Fitting Height         |          |
|                        | Minimum                | BCERIN   |
|                        | Maximum                | BCERUP   |
|                        | Steps                  |          |
|                        | Multiplier Explanation |          |
|                        | Macro ID               |          |
|                        | Base Selection View    |          |
|                        | Ink Mark               |          |
|                        | Make Freefor           | <u>m</u> |
|                        | Update                 | Delete   |
| Close                  | Export                 | Import   |

From the previous screen shot information needs to be added. Starting at the top a lens code is require (this is the Annapurna lens code)

| Code = Annapurna Lens Code                          | Code<br>Designer                          | Kalahari | S/F Used:     | v                                                                                                    | Max.Dia: |
|-----------------------------------------------------|-------------------------------------------|----------|---------------|----------------------------------------------------------------------------------------------------|----------|
| S/F Used = Kalahari Base Lens<br>Code               | Designer ID                               |          |               | hannananan hanna hanna h | 1        |
| Max Dia = Largest Diameter<br>Available             | Engraving ID<br>Fitting Height<br>Minimum |          |               | BCERIN                                                                                                    |          |
| Designer = Freeform designer<br>option              | Maximum<br>Steps                          |          |               | BCERUP                                                                                                    |          |
| Designer ID = Name of lens<br>design                | Multiplier<br>Macro ID<br>Base Selection  | Explanat | <u>ion</u>    |                                                                                                    |          |
| Engraving ID = Required ID for the laser engravings | Ink Mark                                  |          | Make Freeform |                                                                                                    |          |
| Fitting Height information                          | Update                                    |          |               |                                                                                                    | Delete   |

Minimum = Shortest fitting height required

Maximum = Longest fitting height possible

Steps = Increment between each fitting height

Multiplier = see additional information from link

Macro ID = Location of Macro

Base Selection = differing base selection if required by design

Ink Marking = Required marking for inker

BCERIN = Horizontal distance from blank centre to the engraving reference point

BCERUP = Vertical distance from blank centre to the engraving reference point

Once this data has been entered the screen should look as follows.

| 📕 Kalahari - Calculation |                      |               | ⇔- □ ×         |
|--------------------------|----------------------|---------------|----------------|
|                          |                      |               |                |
| Filter                   | Code XAPR1           | S/F Used: XO  | SV Max.Dia: 80 |
| Code                     | Designer IOT         |               | $\sim$         |
| XAPR                     | Designer ID ALPHAH25 |               |                |
| XAPR1                    |                      |               |                |
|                          | Engraving ID IP1     |               |                |
|                          | Fitting Height       |               |                |
|                          | Minimum 14           |               | BCERIN         |
|                          | Maximum 19           |               | BCERUP         |
|                          | Steps 2              |               |                |
|                          | Multiplier 0.00      | Explanation   |                |
|                          | Macro ID             |               |                |
|                          | Base Selection       | View          |                |
|                          | Ink Mark IP 1        |               |                |
|                          |                      | Make Freeform |                |
|                          | Update               |               | Delete         |
| Close                    | Export               |               | Import         |

When orders are entered into the Annapurna system it will link to the code in Kalahari. This will allow the product to be calculated with the necessary information for the calculation engine.

The calculation engine will then be able to process the files and allow the product to be produced.

## Free form set up (Wizard method)

On the Free form screen, there is a link 'Make Freeform' in blue. Click this and you see the screen :

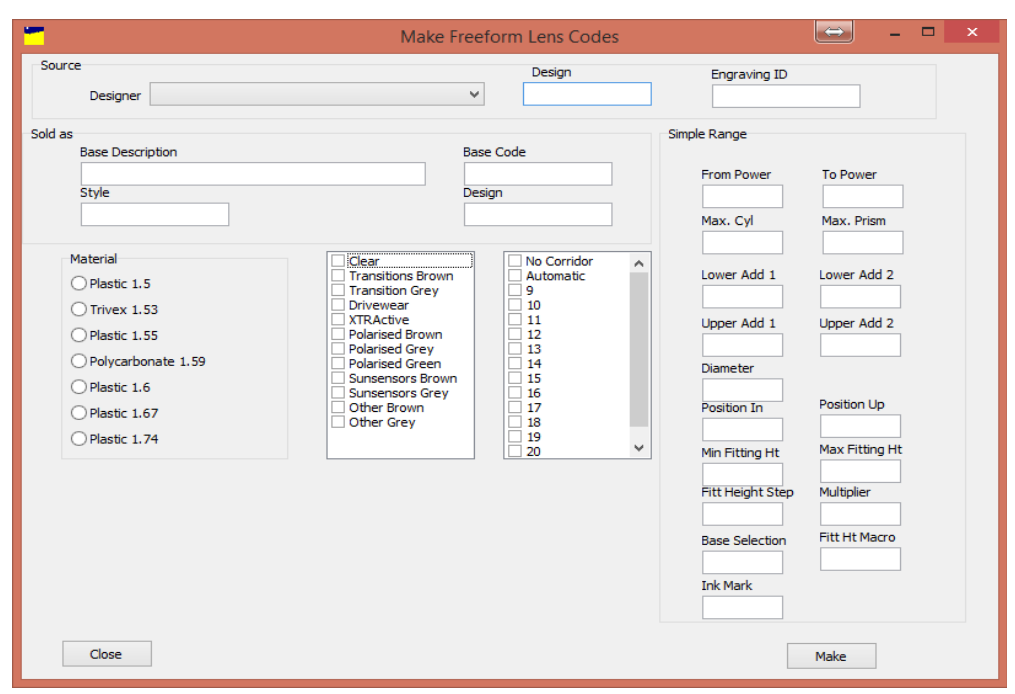

Fill in the screen as below. You process one index at a time for a design but multiple colours.

| -                                                                                                    | Make Freeform Lens Codes                                                                                                    | 👄 – 🗆 🗙                                                                                                    |
|----------------------------------------------------------------------------------------------------|----------------------------------------------------------------------------------------------------|----------------------------------------------------------------------------------------------------|
| Source<br>Designer IOT                                                                                                    | V Design                                                                                                    | Engraving ID<br>IP 1                                                                                                    |
| Sold as<br>Base Description<br>SpecialDigiPro<br>Style<br>Varifocal<br>Material<br>Plastic 1.5<br>Plastic 1.55<br>Polycarbonate 1.59<br>Plastic 1.6<br>Plastic 1.67<br>Plastic 1.74 | Base Code         XOSV         Design         DigPro         Image: Construction of the second second sec | Simple Range From Power -8 8 Max. Cyl Max. Prism 5 5 5 Lower Add 1 Lower Add 2 0.75 Upper Add 1 Upper Add 2 4.0 Diameter 75 Position In 2 2 Min Fitting Ht 14 20 Fitt Height Step Multiplier |
| Close                                                                                                    |                                                                                                    | Base Selection Fitt Ht Macro Ink Mark SG1 Make                                                                                                    |

The process creates multiple codes for Annapurna for each colour combination (and corridor length if multiple ones specified) and multiple entries in the freeform table to allow mapping of the Annapurna code to a S/F code.

| -                        | Kalahari - Calc     | ulation     |              | $\Leftrightarrow$ |          | ×  |
|--------------------------|---------------------|-------------|--------------|-------------------|----------|----|
|                          |                     |             |              |                   |          |    |
| Filter                   | Code XP50XOS        | VPN         | S/F Used:    | OSV               | Max.Dia: | 80 |
| Code                     | Designer IOT        |             |              |                   | ~        |    |
| HMPIAM155SG              | Designer ID AlphaH6 | FHxx        |              |                   |          |    |
| KI_065174<br>NTNXTGR     |                     |             |              |                   |          |    |
| OM201474                 | Engraving ID IP1    |             |              |                   |          |    |
| SHJ810<br>XOD25          | Fitting Height      |             |              |                   |          |    |
| XOD28PB                  | Minimum 14          |             |              | BCERIN            |          |    |
| XOD35TRG<br>XOSVTRB      | Maximum 20          |             |              | BCEDLID           |          |    |
| XP50XOSVCL               |                     |             |              | DOLINO            |          |    |
| XP50XOSVPB               | Steps 1             |             |              |                   |          |    |
| XP50XOSVPG<br>XP50XOSVPN | Multiplier 0.00     | Explanation | L            |                   |          |    |
| XP50XOSVSB               | Macro ID            |             |              |                   |          |    |
| XP50XOSVSG               | Base Selection      | View        |              |                   |          |    |
| XP50XOSVTB<br>XP50XOSVTG | Jok Mark SG1        |             |              |                   |          |    |
| ZN6119                   |                     |             |              |                   |          |    |
|                          |                     | M           | ake Freeform | L                 |          |    |
|                          | Update              |             |              |                   | Delete   | •  |
| Close                    | E                   | xport       |              |                   | Import   |    |

You can set only one S/F code at a time. These can be modified later by the standard freeform data screen.

If you require further information please call 01608 670053.